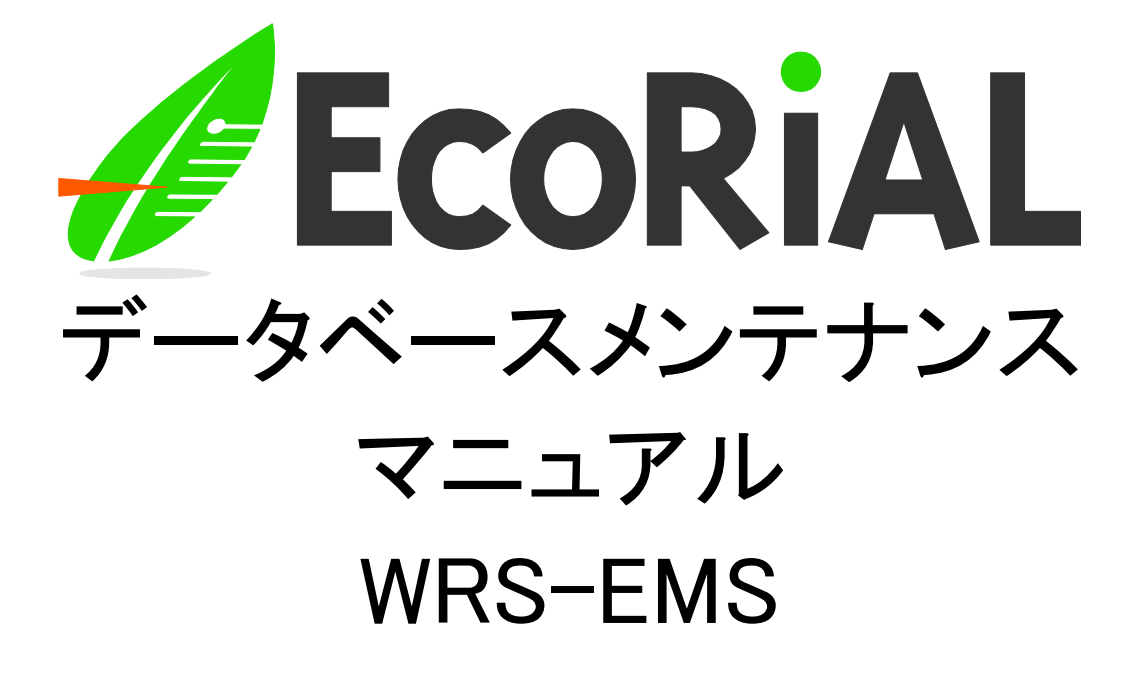

第1.00版

2021年4月14日

# watanabe 渡辺電機工業株式会社

1

# 目次

| 1. | データベース(PostgreSQL)のメンテナンス手順 | .3  |
|----|-----------------------------|-----|
| 2. | EcoRiAL停止手順                 | .4  |
|    | 2-1. EcoRiAL サービスを表示する      | 4   |
|    | 2-2. EcoRiALサービスの停止         | . 5 |
| З. | データベースの再起動手順                | .7  |
| 4. | メンテナンス処理の実施手順               | .9  |

## 1. データベース(PostgreSQL)のメンテナンス手順

データベースの不要領域を再利用可能な状態にしEcoRiALを安定して動作させるため、データベースの メンテナンスを実施いただく必要がございます。

このメンテナンスは、1年に1度、定期的に実施してください。

データベースサイズなどによりますが処理時間は1時間ほどかかります。

以下の手順でデータベースのメンテナンスを実施してください。

※ メンテナンスを行うとその間のデータは収集されませんが、ジョイントモジュール、または Web対応エネルギー監視モジュール内の蓄積データを使い復旧することができます。 データ復旧の設定を自動にしていない場合、復旧の仕方については運用マニュアルをご参照ください。

- ① EcoRiALを停止させます。
   →「本マニュアルの「2. EcoRiAL停止手順」を参照してください。
- ②データベースを再起動します
   →「本マニュアルの「3. データベースの再起動手順」参照してください。
- ③データベースのメンテナンスを実施します。 →「本マニュアルの「4. メンテナンス処理の実施手順」を参照してください。

## 2. EcoRiAL停止手順

#### 2-1. EcoRiAL サービスを表示する

①「スタート」メニューの「Windows管理ツール」から「サービス」を開きます。

※Windows 7(64 ビット)と Windows XP の場合「スタート」メニューの「コントロールパネル」の 「管理ツール」から「サービス」を開きます。

以下の画面が表示されます。

| 心 サービス              |                |                               |             |            |             | -         | × |
|---------------------|----------------|-------------------------------|-------------|------------|-------------|-----------|---|
| 7ァイル(E) 操作(A) 表示(V) | ヘルプ(日)         |                               |             |            |             |           |   |
| • 🔿 📅 🎯 🕞 🔽 📷       |                |                               |             |            |             |           |   |
| )、サービス (ローカル) O サービ | え (ローカル)       | ~                             |             |            |             |           |   |
| 項目を選択               | くすると説明が表示されます。 | 名前                            | 説明          | 状態         | スタートアップの種類  | ログオン      |   |
|                     |                | ActiveX Installer (AxInstSV)  | 179         |            | 手動          | Local S., |   |
|                     |                | AllJoyn Router Service        | D-7         |            | 手動 (トリガー開始) | Local S., |   |
|                     |                | App Readiness                 | ユーザ         |            | 手動          | Local S   |   |
|                     |                | Application Host Helper Ser   | IIS (       | 実行中        | 自動          | Local S   |   |
|                     |                | Application Identity          | アブリ         |            | 手動 (トリガー開始) | Local S   |   |
|                     |                | Application Information       | 追加          |            | 手動 (トリガー開始) | Local S., |   |
|                     |                | Application Laver Gateway     | 179.        |            | 手動          | Local S., |   |
|                     |                | Application Management        | グルー         | 実行中        | 手動          | Local S., |   |
|                     |                | AppX Deployment Service (     | Z. P.       | 実行中        | 手動          | Local S   |   |
|                     |                | ASPNET State Service          | Provi       | 室行由        | 白動          | Networ    |   |
|                     |                | Background Intelligent Tran   | FIL         | ~ ~ ~      | 王動          | Local S   |   |
|                     |                | Background Tasks Infrastruc   | 277         | 宝行中        | 白動          | Local S   |   |
|                     |                | Base Filtering Engine         | N-7         | 宝行中        | 白新          | Local S   |   |
|                     |                | Bluetooth ##-b #-b7           | Bluet       | ~          | 王動 (トリガー開始) | Local S   |   |
|                     |                | CDPLkerSvc 53ce5              | <10         | 宝行由        | 白動          | Local S   |   |
|                     |                | Certificate Propagation       | 7-#         | 宝行由        | 王動          | Local S   |   |
|                     |                | Client License Service (ClinS | Micr        | 201        | 手動(トリガー開始)  | Local S   |   |
|                     |                | CNG Key Isolation             | CNG         | 宝行中        | 手動(トリガー開始)  | Local S   |   |
|                     |                | COM + Event System            | ##-         | 宝行中        | 白動          | Local S   |   |
|                     |                | COM+ System Application       | דער וווינ   | ×111       | 王勒          | Local S   |   |
|                     |                | Computer Browser              | ネット         |            | 每執          | Local S   |   |
|                     |                | Connected Devices Platfor     | 700H        | 宝行由        | 白動(運び開始ト    | Local S   |   |
|                     |                | Connected User Experience     | Conn        | 宝行由        | 白動          | Local S   |   |
|                     |                | Contact Data 53ce5            | 連絡          | 宝行中        | 王動          | Local S   |   |
|                     |                | CoreMessaging                 | Man         | 実行中        | 自動          | Local S., |   |
|                     |                | Credential Manager            | 7+7         | 家行中        | 手動          | Local S., |   |
|                     |                | Cryptographic Services        | 提供          | <b>実行中</b> | 自動          | Networ    |   |
|                     |                | Data Sharing Service          | アプリー        | and t      | 手動(トリガー開始)  | Local S., |   |
|                     |                | DataCollectionPublishingSe    | The         |            | 手動(トリガー開始)  | Local S   |   |
|                     |                | DCOM Server Process Laun      | DCO         | <b>実行中</b> | 自動          | Local S., |   |
|                     |                | Device Association Service    | システー        | 家行中        | 手動(トリガー開始)  | Local S.  |   |
|                     |                | Device Install Service        | 7-#         |            | 手動(トリガー開始)  | Local S., |   |
|                     |                | Device Setup Manager          | Ŧ151        |            | 手動 (トリガー開始) | Local S., |   |
|                     |                | DevQuery Background Disc      | 771         |            | 手動(トリガー開始)  | Local S., |   |
|                     |                | DHCP Client                   | <i>τ</i> στ | 家行中        | 自動          | Local S., |   |
|                     |                | Diagnostic Policy Service     | 診断          | 実行中        | 自動(運延開始)    | Local S., |   |
|                     |                | Diagnostic Service Hort       | Diag        | AD C       | 4 3%        | Local S   |   |

#### ②EcoRiALのサービスを表示します。 両両もフクロール」

|                    |                                   |      |     |             | <u>200</u> 8 |   |
|--------------------|-----------------------------------|------|-----|-------------|--------------|---|
| 表示(V) ヘルプ(H)       |                                   |      |     |             |              |   |
|                    |                                   |      |     |             |              |   |
|                    |                                   |      |     |             |              |   |
| 9 9-CX (Π-1/1ν)    | A                                 |      | 1   |             | Leave 1      |   |
| 項目を選択すると説明が表示されます。 | 名前                                | 説明   | 状態  | スタートアップの種類  | ロクオン         | ^ |
|                    | DCOM Server Process Laun          | DCO  | 実行中 | 自動          | Local S      |   |
|                    | Device Association Service        | システ  | 実行中 | 手動(トリガー開始)  | Local S      |   |
|                    | Device Install Service            | ユーザ  |     | 手動(トリガー開始)  | Local S      |   |
|                    | Device Setup Manager              | デバイ  |     | 手動(トリガー開始)  | Local S      |   |
|                    | DevQuery Background Disc          | アプリ  |     | 手動(トリガー開始)  | Local S      |   |
|                    | OHCP Client                       | このコ  | 実行中 | 自動          | Local S      |   |
|                    | Diagnostic Policy Service         | 診断   | 実行中 | 自動 (遅延開始)   | Local S      |   |
|                    | Diagnostic Service Host           | Diag |     | 手動          | Local S      |   |
|                    | Q Diagnostic System Host          | Diag | 実行中 | 手動          | Local S      |   |
|                    | 🖳 Distributed Link Tracking Cli   | ネット  | 実行中 | 自動          | Local S      |   |
|                    | Distributed Transaction Coo       | データ  | 実行中 | 自動 (遅延開始)   | Networ       |   |
|                    | Children and Amwappushsvc         | WAR  |     | 手動(トリガー開始)  | Local S      |   |
|                    | ONS Client                        | DNS  | 実行中 | 自動(トリガー開始)  | Networ       |   |
|                    | Downloaded Maps Manager           | 407  |     | 自動 (遅延開始)   | Networ       |   |
|                    | 。EcoRiALタスク管理                     | 登録.  | 実行中 | 自動          | Local S      |   |
|                    | 。EcoRiALリモート処理                    | サービ  | 実行中 | 自動          | Local S      |   |
|                    | 。<br>EcoRiAL集計処理                  | 収集.  | 実行中 | 自動          | Local S      |   |
|                    | 。EcoRiAL蓄積収集                      |      | 実行中 | 自動          | Local S      |   |
|                    | EcoRiAL 定期収集                      | ポイン  | 実行中 | 自動          | Local S      |   |
|                    | Care Encrypting File System (EFS) | 唱考   |     | 手動 (トリガー開始) | Local S      |   |
|                    | 🖏 Enterprise App Managemen        | エンタ  |     | 手動          | Local S      |   |
|                    | Extensible Authentication P       | 拡張   |     | 手動          | Local S      |   |
|                    | Function Discovery Provider       | FDR  |     | 手動          | Local S      |   |
|                    | Function Discovery Resourc        | このコ  |     | 手動          | Local S      |   |
|                    | Geolocation Service               | このサ  | 実行中 | 手動 (トリガー開始) | Local S      |   |
|                    | Group Policy Client               | 管理   | 実行中 | 自動 (トリガー開始) | Local S      |   |
|                    | 🤐 Human Interface Device Ser      | キーボ  |     | 手動 (トリガー開始) | Local S      |   |
|                    | HVホストサービス                         | ホスト  |     | 手動 (トリガー開始) | Local S      |   |
|                    | 🔍 Hyper-V Data Exchange Ser       | 仮想   |     | 手動 (トリガー開始) | Local S      |   |
|                    | Hyper-V Guest Service Interf      | 仮想   |     | 手動 (トリガー開始) | Local S      |   |
|                    | S                                 | この   |     | 手動 (トリガー開始) | Local S      |   |
|                    | Service Hyper-V Heartbeat Service | 定期   |     | 手動(トリガー開始)  | Local S      |   |
|                    | Arrow PowerShell Direct S         | 仮想   |     | 手動 (トリガー開始) | Local S      |   |
|                    | Arrow Hyper-V Time Synchronizati  | この   |     | 手動 (トリガー開始) | Local S      |   |
|                    | 🥋 Hyper-V ボリューム シャドウ コピ           | 物理   |     | 手動(トリガー開始)  | Local S      |   |
|                    | 🤐 Hyper-V リモート デスクトップ仮            | 仮想   |     | 手動(トリガー開始)  | Local S      |   |
|                    | ③ IIS 管理サービス                      | このサ  | 実行中 | 自動          | Local S      | ~ |

#### 2-2. EcoRiALサービスの停止

①「EcoRiALタスク管理」をダブルクリックします。

| ++-K7 (D-+1)  |                                           |                                                                                                    |                   |        |             |                                  |          |     |
|---------------|-------------------------------------------|----------------------------------------------------------------------------------------------------|-------------------|--------|-------------|----------------------------------|----------|-----|
| 5 EX (8 /3//) | ① サービス (ローカル)<br>で日本 3240 キスト 時間 ビキニ きちょき | a#                                                                                                    | ^                 | 84 00  | 44.99       | フクトアップの研究                        | n#+1     |     |
|               | 項目を選択すると説明が表示されます。                        | 有利                                                                                                    |                   | 17.99  | 10.15       | スラートアラブの住地                       | 0977     |     |
|               |                                           | COM Serv                                                                                                    | er Process Laun   | DCO    | 英仃甲         |                                  | Local S  |     |
|               |                                           | Device Asso                                                                                                    | clation service   | システ    | 天门中         | 手動(トリカー開始)                       | Local S  |     |
|               |                                           | Device Inst                                                                                                    | all Service       | 1-9    |             | 手動(トリガー開始)                       | Local S  |     |
|               |                                           | Device setu                                                                                                    | ackaround Dire    | 7711   |             | 手動(ドリガー開始)                       | Local S  |     |
|               |                                           | O DHCP Clien                                                                                                    | t                 | 707    | 宝行中         | 上型 (1977 (1974)<br>上型            | Local S  | - 1 |
|               |                                           | Diagnostic                                                                                                    | Policy Service    | 診断     | 室行中         | 自動(運延開始)                         | Local S  |     |
|               |                                           | O Diagnostic                                                                                                    | Service Host      | Diag   |             | 手動                               | Local S  |     |
|               |                                           | Q Diagnostic                                                                                                    | System Host       | Diag   | 実行中         | 手動                               | Local S  |     |
|               |                                           | Q Distributed                                                                                                    | Link Tracking Cli | ネット    | 実行中         | 自動                               | Local S  |     |
|               |                                           | Cistributed                                                                                                    | Transaction Coo   | データ    | 実行中         | 自動 (運延開始)                        | Networ   |     |
|               |                                           | dmwappus                                                                                                    | hsvc              | WAR.   |             | 手動 (トリガー開始)                      | Local S  | - 1 |
|               |                                           | DNS Client                                                                                                    |                   | DNS    | 実行中         | 自動(トリガー開始)                       | Networ   |     |
|               |                                           | Downloade                                                                                                    | d Maps Manager    | ダウン    |             | 自動 (遅延開始)                        | Networ   |     |
|               |                                           | EcoRiAL97                                                                                                    | ク管理               | 登録     | 実行中         | 自動                               | Local S  |     |
|               |                                           | CoRiALUE                                                                                                    | 卜処理               | サービ    | 実行中         | 自動                               | Local S  |     |
|               |                                           | EcoRiAL集     EcoRiAL集     EcoRiAL集     EcoRiAL集     EcoRiAL集     EcoRiAL集     EcoRiAL集     EcoRiAL集     EcoRiAL集     EcoRiAL集     EcoRiAL集     EcoRiAL集     EcoRiAL集     EcoRiAL集     EcoRiAL集     EcoRiAL集     EcoRiAL集     EcoRiAL集     EcoRiAL集     EcoRiAL集     EcoRiAL集     EcoRiAL集     EcoRiAL集     EcoRiAL     EcoRiAL     EcoRiAL | 计処理               | 汉集     | 実行中         | 自動                               | Local S  |     |
|               |                                           | EcoRiAL蓄料                                                                                                    | 直収集               | ÿ∃1    | 実行中         | 自動                               | Local S  |     |
|               |                                           | EcoRiAL定                                                                                                    | 明収集               | ポイン    | 実行中         | 自動                               | Local S  |     |
|               |                                           | Sig Encrypting                                                                                                    | File System (EFS) | 暗号     |             | 手動 (トリガー開始)                      | Local S  |     |
|               |                                           | Conterprise /                                                                                                    | Managemen         | エンタ    |             | 手動                               | Local S  |     |
|               |                                           | Contensible Extensible                                                                                                    | hentication R     | 拡張     |             | 手動                               | Local S  |     |
|               |                                           | Section 44                                                                                                    | overy Provider    | FDR    |             | 手動                               | Local S  |     |
|               |                                           | Section 4                                                                                                    | overy Resourc     | このコ    |             | 手動                               | Local S  |     |
|               |                                           | Geolocat                                                                                                    | ervice            | このサ    | 実行中         | 手動(トリカー開始)                       | Local S  |     |
|               |                                           | Group Pe                                                                                                    | Client            | 管理     | 実行中         | 自動(トリカー開始)                       | Local S  |     |
|               |                                           | Human I                                                                                                    | ice Device Ser    | キーホ    |             | 手動(トリカー開始)                       | Local S  |     |
|               |                                           | SA HV TT ZF                                                                                                    |                   | 示人下    |             | 手動(トリカー開始)                       | Local S  |     |
|               |                                           | Styper-V                                                                                                    | Exchange Ser      | 仮想     |             | 手動(トリカー開始)                       | Local S  |     |
|               |                                           | Hyper-V                                                                                                    | Service Intert    | 饭想     |             | 手動(トリカー開始)                       | Local S  |     |
|               |                                           | Hyper-V                                                                                                    | Shutdown S        | 20)    |             | 手動(トリカー開始)                       | Local S  |     |
|               |                                           | Ster-V                                                                                                    | beat Service      | XE 共用  |             | 手動(トリカー開始)                       | Local S  |     |
|               |                                           | Contraction V                                                                                                    | Conchronicati     | 70     |             | 手刷(ドリカー(用))(日)                   | Local S  |     |
|               |                                           | O Huper-V                                                                                                    | Synchronizati     | 100    |             | 手動(トリガー(用))(日)<br>手動(トリガー(用))(日) | Local S  |     |
|               |                                           | C Hyper-V                                                                                                    | E7/1-WT/E         | 1/5 注: |             | 手動(トリガー用か)                       | Local S. |     |
|               |                                           | io inc man                                                                                                    | A TIM             | 701    | <b>宇</b> 行由 | - 新 (1-57) (#134)                | Local S  |     |
|               |                                           | COLUMN E VE 1                                                                                                    |                   | 2009   | 9413 T      | <b>B B</b> 0                     | Local S  | _   |
|               |                                           |                                                                                                    |                   |        |             |                                  |          |     |
|               |                                           |                                                                                                    |                   |        |             |                                  |          |     |
| 🧠 EcoRiALタ    | 以均管理 登録… 開始                               | 自動                                                                                                    |                   | Local  | S           |                                  |          |     |
| EcoRiALU &    | モート処理 サービ… 開始                             | 自動                                                                                                    |                   | Local  | S           |                                  |          |     |
| 🕺 EcoRiAl 🕮   | 計処理 収集 関始                                 | 自動                                                                                                    |                   | Local  | S           |                                  |          |     |
| EcoRiAL       | 宮珠山が生 ジョイ 目動ム                             | 白動                                                                                                    |                   | Local  | 2           |                                  |          |     |
| CODMICE       | BIRAAR 251 (A)Sa                          | E 9/J                                                                                                    |                   | LOCAL  | 0           |                                  |          |     |

②EcoRiAL タスク管理の画面が表示されます。「停止」をクリックします。

| 全般                | ログオン                             | 回復                | 依存關係                                               |              |
|-------------------|----------------------------------|-------------------|----------------------------------------------------|--------------|
| サービ               | ス名:                              | EM                | STaskManager                                       |              |
| 表示                | 名:                               | Eco               | RiALタスク管理                                          |              |
| 説明:               | :                                | <b>湖</b> 时。       | 録されているタスクを指定時間又は定期周期で実行し                           | ます へ<br>~    |
| 実行                | ファ <mark>イ</mark> ルのパフ           | ξ:                | AV. C.,                                            |              |
| スター<br>種類         | ・トアップの<br>( <u>E</u> ):          | Ē.                | 動                                                  | ~            |
|                   |                                  |                   |                                                    |              |
| サービ               | スの状態:                            | 実行                | ī+                                                 |              |
| サービ               | 、<br>スの状態:<br>開始( <u>S</u> )     | 実行                | 亏中<br>停止① —時停止(₽) 再開                               | ( <u>R</u> ) |
| サービ<br>ここで        | ころの状態:<br>開始(S)<br>サービスを開        | 実行                | テ中<br>停止(D) 一時停止(P) 再開<br>さに適用する開始パラメーターを指定してください。 | ( <u>B</u> ) |
| サービ<br>ここで<br>開始。 | に<br>開始(S)<br>サービスを開<br>パラメーター(L | 実育<br>始すると<br>小): | テ中<br>停止(D) 一時停止(P) 再開<br>きに適用する開始パラメーターを指定してください。 | ( <u>R</u> ) |

#### ③停止処理が行われます。

以下の画面が表示されます。完了するまでしばらくお待ちください。

|                |                    | ~ |
|----------------|--------------------|---|
| コーカル コンピューター の | 次のサービスを停止しようとしています |   |
| EcoRiALタスク管理   |                    |   |
|                |                    |   |
|                |                    |   |
|                |                    |   |
|                |                    |   |

#### ④停止処理が完了すると、以下の画面が表示されます。

「サービスの状態」が停止になっていることを確認し、「OK」をクリックしてください。

| 全般                                       | ログオン                                                           | 回復                                        | 依存関係                                                                                    |                 |
|------------------------------------------|----------------------------------------------------------------|-------------------------------------------|-----------------------------------------------------------------------------------------|-----------------|
| サ <b>ー</b> ビ                             | ス名:                                                            | EM                                        | ISTaskManager                                                                           |                 |
| 表示                                       | 名:                                                             | Eco                                       | oRiALタスク管理                                                                              |                 |
| 説明:                                      |                                                                | <b>啓</b> 田<br>。                           | 録されているタスクを指定時間又は定期周期で実行し                                                                | ます ^<br>~       |
| 実行                                       | ファ <mark>イル</mark> のパン                                         | λ:                                        |                                                                                         |                 |
|                                          |                                                                |                                           | 22 2 2 2 2 2 2 2 2 2 2 2 2 2 2 2 2 2 2                                                  |                 |
| "C:¥K                                    | IALHost¥b                                                      | COKIAL                                    | ¥WinService¥EMSTaskManager.exe"                                                         |                 |
| "C:¥K<br>スター<br>種類(                      | iALHost¥t<br>トアップの<br>F):                                      |                                           | ¥WinService¥EMSTaskManager.exe"<br>動                                                    | ~               |
| "C:¥R<br>スター<br>種類(                      | iALHost¥E<br>トアップの<br><u>E</u> ):                              |                                           | ¥WinService¥EMSTaskManager.exe"<br>動                                                    | ~               |
| "C:¥R<br>スター<br>種類(                      | iALHost¥E<br>トアップの<br><u>E</u> ):                              | cokiaLi<br>自                              | ¥WinService¥EMSTaskManager.exe"<br>動                                                    | ~               |
| "C:¥R<br>スター<br>種類(<br>サービ               | IALHost¥E<br>トアップの<br><u>E</u> ):<br>スの状態:                     | coriaLa<br>自<br>停」                        | ¥WinService¥EMSTaskManager.exe"<br>動                                                    | ~               |
| "C:¥R<br>スター<br>種類(<br>サービ               | IALHost#E<br>トアップの<br>E):<br>スの状態:<br>開始(S)                    | ecorial<br>自<br>停」                        | #WinService¥EMSTaskManager.exe"<br>動<br>上<br>修正(TD) 一時後止(P) 正期                          | ~<br>           |
| **C:¥R<br>スター<br>種類(<br>サービ              | IALHost#E<br>トアップの<br>E):<br>スの状態:<br>開始(S)                    | corial<br>自<br>停」                         | ¥WinService¥EMSTaskManager.exe"<br>動<br>上<br>停止① 一時停止(2) 再開(                            | ~<br><u>R</u> ) |
| **C:¥R<br>スター<br>種類(<br>サービ<br>ここで       | IALHost#L<br>トアップの<br>E):<br>スの状態:<br>開始(S)<br>サービスを開          | :coRiAL4<br>自<br>停」<br>始すると               | ¥WinService¥EMSTaskManager.exe"<br>動<br>を止① 一時停止(2) 再開(<br>きに適用する開始/(ラメーターを指定してください。    | ~<br><u>R</u> ) |
| *C:#R<br>スター<br>種類(<br>サービ<br>ここで        | iALHost#L<br>トアップの<br>E):<br>スの状態:<br>開始( <u>S</u> )<br>サービスを開 | :coRiAL4<br>自<br>停」<br>                   | ¥WinService¥EMSTaskManager.exe"<br>動<br>を止① 一時停止(2) 再願(<br>きに適用する開始/(ラメーターを指定してください。    | ~<br><u>R</u> ) |
| "C:¥R<br>スター<br>種類(<br>サービ<br>ここで<br>開始) | IALHost#L<br>トアップの<br>E):<br>開始(S)<br>サービスを開<br>(ラメーター(J       | cokiAL4<br>自<br>停」<br>始すると<br><u>M</u> ): | ¥WinService¥EMSTaskManager.exe"<br>動<br>停止① 一時停止(2) 再開(<br>きに適用する開始/(ラメーターを指定してください。    | ~<br><u>R</u> ) |
| "C:¥R<br>スター<br>種類(<br>サービ<br>ここで<br>開始) | IALHost#L<br>トアップの<br>E):<br>開始(S)<br>サービスを開<br>(「ラメーター(]      | CORIALE 自う 停」 対すると M):                    | ¥WinService¥EMSTaskManager.exe"<br>動<br>使止(ID 一時停止(I2) 再開(<br>きに適用する開始/(ラメーターを指定してください。 | ~<br>R)         |
| *C:##<br>スター<br>種類(<br>サービ<br>ここで<br>開始) | IALHost#L<br>トアップの<br>E):<br>開始(S)<br>サービスを開<br>(「ラメーター(]      | cokiAL4<br>自<br>停」<br>始すると<br><u>M</u> ): | ¥WinService¥EMSTaskManager.exe"<br>動<br>使止(ID 一時停止(P) 再開(<br>きに適用する開始パラメーターを指定してください。   | <u>~</u>        |

⑤同様に、 EcoRiALリモート処理 EcoRiAL 集計処理 EcoRiAL 蓄積処理 EcoRiAL 定期収集 のサービスを停止します。

| 🔍 EcoRiALタスク管理  | 登録   | 開始 | 自動 | Local S |
|-----------------|------|----|----|---------|
| 🔍 EcoRiALリモート処理 | サービ  | 開始 | 自動 | Local S |
| 💁 EcoRiAL集計処理   | 収集   | 開始 | 自動 | Local S |
| 🧟 EcoRiAL 蓄積収集  | Ü∋1  | 開始 | 自動 | Local S |
| EcoRiAL定期収集     | ポイン… | 開始 | 自動 | Local S |

### 3. データベースの再起動手順

①「スタート」メニューの「Windows管理ツール」から「サービス」を開きます。

※Windows 7(64 ビット) と WindowsXP の場合「スタート」メニューの「コントロールパネル」の 「管理ツール」から「サービス」を開きます。

#### 以下の画面が表示されます。

| ALBRET      |                   |                               |        |     |             |         |  |
|-------------|-------------------|-------------------------------|--------|-----|-------------|---------|--|
|             |                   |                               |        |     |             |         |  |
| サービス (ローカル) | サービス (ローカル)       |                               |        |     |             |         |  |
| 項目          | 目を選択すると説明が表示されます。 | 名前                            | 説明     | 状態  | スタートアップの種類  | ログオン    |  |
|             |                   | ActiveX Installer (AxInstSV)  | 129    |     | 手動          | Local S |  |
|             |                   | AllJoyn Router Service        | D-7    |     | 手動 (トリガー開始) | Local S |  |
|             |                   | App Readiness                 | ユーザ    |     | 手動          | Local S |  |
|             |                   | Application Host Helper Ser   | IIS (c | 実行中 | 自動          | Local S |  |
|             |                   | Application Identity          | アブリ    |     | 手動 (トリガー開始) | Local S |  |
|             |                   | Application Information       | 追加     |     | 手動 (トリガー開始) | Local S |  |
|             |                   | Application Laver Gateway     | 129    |     | 手動          | Local S |  |
|             |                   | Application Management        | グルー    | 実行中 | 手動          | Local S |  |
|             |                   | AppX Deployment Service (     | ストア    | 実行中 | 手動          | Local S |  |
|             |                   | ASPINET State Service         | Provi  | 実行中 | 自動          | Networ  |  |
|             |                   | Background Intelligent Tran   | 71F    |     | 手動          | Local S |  |
|             |                   | Background Tasks Infrastruc   | システ    | 実行中 | 自動          | Local S |  |
|             |                   | Base Filtering Engine         | ベース    | 実行中 | 自動          | Local S |  |
|             |                   | Bluetooth サポート サービス           | Bluet  |     | 手動 (トリガー開始) | Local S |  |
|             |                   | CDPUserSvc 53ce5              | <12    | 実行中 | 自動          | Local S |  |
|             |                   | Certificate Propagation       | ユーザ    | 実行中 | 手動          | Local S |  |
|             |                   | Client License Service (ClipS | Micr   |     | 手動(トリガー開始)  | Local S |  |
|             |                   | CNG Key Isolation             | CNG    | 実行中 | 手動 (トリガー開始) | Local S |  |
|             |                   | COM+ Event System             | サポー    | 実行中 | 自動          | Local S |  |
|             |                   | COM+ System Application       | コンボ    |     | 手動          | Local S |  |
|             |                   | Computer Browser              | ネット    |     | 無効          | Local S |  |
|             |                   | Connected Devices Platfor     | このサ    | 実行中 | 自動 (遅延開始、ト  | Local S |  |
|             |                   | Connected User Experience     | Conn   | 実行中 | 自動          | Local S |  |
|             |                   | Contact Data_53ce5            | 連絡     | 実行中 | 手動          | Local S |  |
|             |                   | CoreMessaging                 | Man    | 実行中 | 自動          | Local S |  |
|             |                   | Credential Manager            | セキュ    | 実行中 | 手動          | Local S |  |
|             |                   | Cryptographic Services        | 提供     | 実行中 | 自動          | Networ  |  |
|             |                   | 🖏 Data Sharing Service        | アブリ    |     | 手動 (トリガー開始) | Local S |  |
|             |                   | DataCollectionPublishingSe    | The    |     | 手動 (トリガー開始) | Local S |  |
|             |                   | DCOM Server Process Laun      | DCO    | 実行中 | 自動          | Local S |  |
|             |                   | Device Association Service    | システ    | 実行中 | 手動(トリガー開始)  | Local S |  |
|             |                   | Device Install Service        | ユーザ    |     | 手動 (トリガー開始) | Local S |  |
|             |                   | Device Setup Manager          | デバイ    |     | 手動 (トリガー開始) | Local S |  |
|             |                   | Q DevQuery Background Disc    | アプリ    |     | 手動 (トリガー開始) | Local S |  |
|             |                   | OHCP Client                   | このコ    | 実行中 | 自動          | Local S |  |
|             |                   | Diagnostic Policy Service     | 診断     | 実行中 | 自動 (運延開始)   | Local S |  |
|             |                   | Diagnostic Service Host       | Diag   |     | 壬勳          | LocalS  |  |

②Postgresqlのサービスを表示します。
 「postgresql-x64-9.6」を選択し、左上の「サービスの再起動」をクリックします。
 ※WRS-EMS-A1/B1の場合、「postgresql-x.x~~」となります。
 (「x.x」はPostgreSQLのバージョンになります)

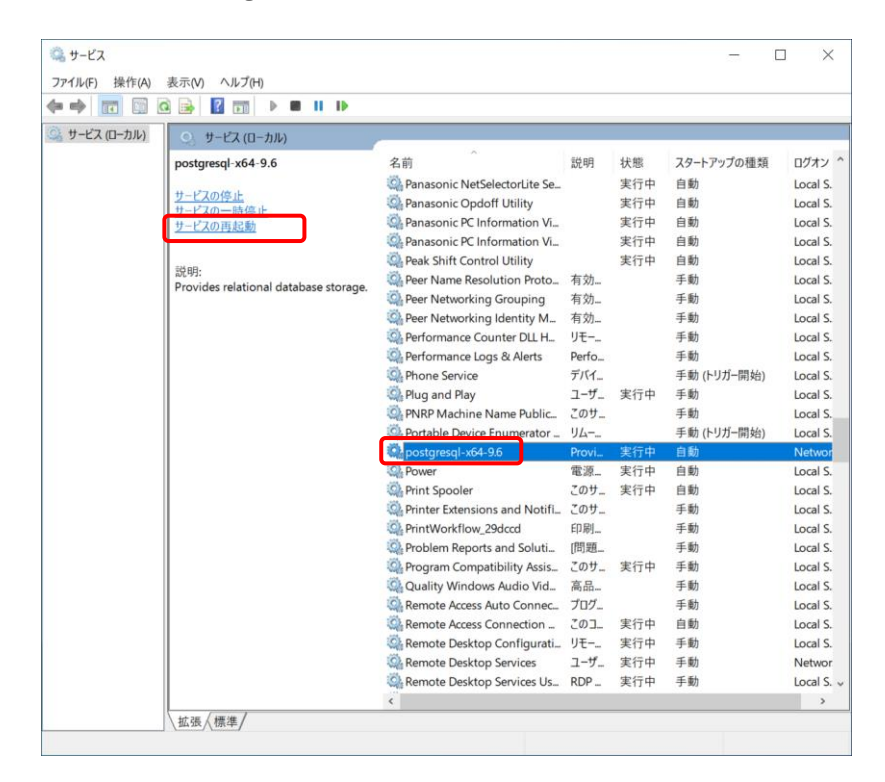

③再起動処理が行われます。

以下の画面が表示されます。完了するまでしばらくお待ちください。

| サービス コントロール                    | ×  |
|--------------------------------|----|
| ローカル コンピューター の次のサービスを開始しようとしてい | ます |
| postgresql-x64-9.6             |    |
|                                |    |
|                                |    |
| 閉じる(C)                         |    |
|                                |    |

# 4. メンテナンス処理の実施手順

 ①スタートメニューから「pgAdmin III 1.22」を開き「pgAdmin III」を起動します。
 ※WRS-EMS-A1/B1の場合、スタートメニューの「すべてのプログラム」から「PostgreSQL x.x」を開き 「pgAdmin III」を起動します。(「x.x」はPostgreSQLのバージョンになります)

| 以下の画面が表示されます。 |  |
|---------------|--|
|---------------|--|

②「オブジェクトブラウザ」で「PostgreSQL x.x」をダブルクリックします。 パスワードの入力画面が表示されるので「postgres」を入力してください。

| 🌮 サーバに接続                                                     | ×                    |
|--------------------------------------------------------------|----------------------|
| ユーザ postgres のパスワードを入力してくだ<br>サーバ PostgreSQL 9.6 (localhost) | さい                   |
|                                                              |                      |
|                                                              |                      |
| □パスワード保存                                                     |                      |
| ヘルプ OK キャ                                                    | ンセル <mark>(C)</mark> |

③「データベース」をダブルクリックすると「EMSpro」が表示されます。 「EMSpro」を右クリックし、メンテナンスをクリックします。

| 👎 pgAdmin III                                          | - |         | ×      |
|--------------------------------------------------------|---|---------|--------|
| ファイル(F) 編集(E) プラグイン(P) ビュー(V) ツール(T) ヘルプ(H)            |   |         |        |
| 🖋 💋 💼 🍡 🐼 🔎 📰 🔛 🖉 🗰 🕈 🕈 ?                              |   |         |        |
| オブジェクトブラウザ × フロパティ 統計情報 属性情報 体存関係                      |   |         | -      |
|                                                        |   |         | *<br>* |
| CITFE = 'Japanese_Japan.932'<br>CONNECTION LIMIT = -1; |   |         | >      |
| データベースで詳細の回復 EMSpro完了 EMSpro の postgres@localhost:5432 | ç | 96 msec |        |

#### ④以下のメッセージが表示されます。

「VACUUM」が選択されていること、

「VACUUMオプション」で何もチェックされていないことを確認し、「OK」をクリックします。

| <i>»</i> ×                                                 |
|------------------------------------------------------------|
| - メンテナンス・オペレーション<br>● VACUUM ○ ANALYZE ○ REINDEX ○ CLUSTER |
| - VACUUMオプション<br>□FULL □フリーズ □ANALYZE                      |
| ✓ 冗長なメッセージ<br>オプション<br>メッセージ                               |
| ヘルブ( <u>H</u> ) <u>QK</u> キャンセル( <u>C</u> )                |

⑤「VACUUM」処理中は以下の画面が表示されます。 処理内容が追記されていきます。

| データベースサイズにもより                                                                                                    | ますが、1時間ほ   | どかかります。                |  |  |  |
|----------------------------------------------------------------------------------------------------|------------|------------------------|--|--|--|
| P                                                                                                    |            | ×                      |  |  |  |
| DETAIL: 0 dead row versions cannot be removed yet<br>There were 0 unused item pointers.<br>Skipped 0 pages due to buffer pins.<br>0 pages are entirely empty.<br>CPU s/ u sec elapsed sec。<br>INFO: "pg_toast.pg_toast_2618"をパキュームしています |            |                        |  |  |  |
| <                                                                                                    |            | >                      |  |  |  |
| オプション メッセージ                                                                                                    |            |                        |  |  |  |
| ヘルプ( <u>H</u> )                                                                                                    | <u>О</u> К | キャンセル <mark>(C)</mark> |  |  |  |

⑥完了すると以下の画面が表示されます。 「クエリ全体 実行時間:~~」という表示が出ていることを確認し、 完了ボタンをクリックして終了します。

| 光リホメンをノリソノして                                                                                                    | . ハミ゙」 しみ タ 。                                                              |                  |
|----------------------------------------------------------------------------------------------------|----------------------------------------------------------------------------|------------------|
| Þ                                                                                                    |                                                                            | ×                |
| DETAIL: 0 dead row v<br>There were 0 unused i<br>Skipped 0 pages due to<br>0 pages are entirely em<br>CPU s/ u sec e | ersions cannot l<br>tem pointers.<br>o buffer pins.<br>1pty.<br>lapsed sec | be removed yet 🔺 |
| クエリ全体 実行時間:                                                                                                    | secs                                                                       | ~                |
| <                                                                                                    |                                                                            | >                |
| オプション メッセージ<br>ヘルプ(H)                                                                                                | 完了                                                                         | 「キャン/打ル(C)       |

- ⑦pgAdminIIIを終了し、Widowsを再起動してください。 これで作業は完了です。
  - 注意: 再起動を行わないとEcoRiALが起動せずデータ収集が再開されません。

ご注意 本ソフトウェアおよび本取扱説明書の内容は、お断りなく変更する場合もありますのでご了承ください。

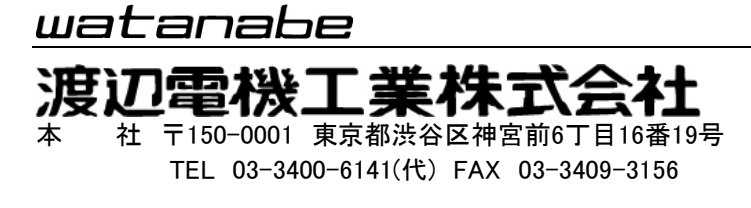

http://www.watanabe-electric.co.jp